## Zahlungen automatisch erfassen

Diese Anleitung erklärt Ihnen gern wie Zahlungen, die an die Bank übergeben werden, automatisch im System ausgeglichen werden können.

## Schritt-für-Schritt Anleitung

- 1. Wählen Sie hierfür das Modul Abrechnung
- 2. Öffnen Sie nun Bank
- 3. Klicken Sie auf Neue Übergabe erstellen
- Hier gibt es die Option "Für jede Lastschrift automatisch eine Zahlung erfassen".
  Setzen Sie einen Haken, womit die Zahlungen automatisch in die Offene-Posten-Liste erfasst werden

| Informationen sammeln | Export für folgende Organisationseinheit  |                |                        |
|-----------------------|-------------------------------------------|----------------|------------------------|
| Belege auswählen      | Mandant: * 👘 AllegroCare                  |                |                        |
| Parameter einstellen  |                                           |                |                        |
| Buchungen exportieren | Einstellungen für den Export              |                |                        |
|                       | Verament automatica in Tables de          |                |                        |
|                       | Für jede Lastschrift automatisch eine Zah | lung erfassen  |                        |
|                       | Noch nicht übergebene Belege              |                |                        |
|                       | Vorgegebenes Einzugsdatum Anz             | ahl der Belege | Gesamtsumme der Belege |
|                       | 12.10.2018                                | 1              | 550,00                 |
|                       | 24.05.2018                                | 2              | 1.920,00               |
|                       | 23.04.2018                                | 2              | 1.920.00               |
|                       | 24.03.2018                                | 2              | 1.930.00               |
|                       |                                           |                |                        |
|                       |                                           |                |                        |
|                       |                                           |                |                        |
|                       |                                           |                |                        |
|                       |                                           |                |                        |
|                       |                                           |                |                        |
|                       |                                           |                |                        |
|                       |                                           |                |                        |
|                       |                                           |                |                        |

Setzen Sie hier den Haken für die Option, dass die Zahlungen automatisch im Programm ausgeglichen werden sollen

## Verwandte Artikel

- Export an Bank
- Rechnung nach Kürzung an Selbstzahler nachberechnen
- Zahlungseingang erfassen ٠ Finanzbuchhaltung - FiBu An • welcher Stelle kann ich die Nummer des Habenkonto für die Bank umstellen?
- Zahlungen automatisch erfassen
- Erfassen einer Zuzahlung (PraxisPad)
- Stornieren eines
- Zahlungseingang in den offenen Posten